## DVD-фильм в домашних условиях ВИДЕОШКОЛА

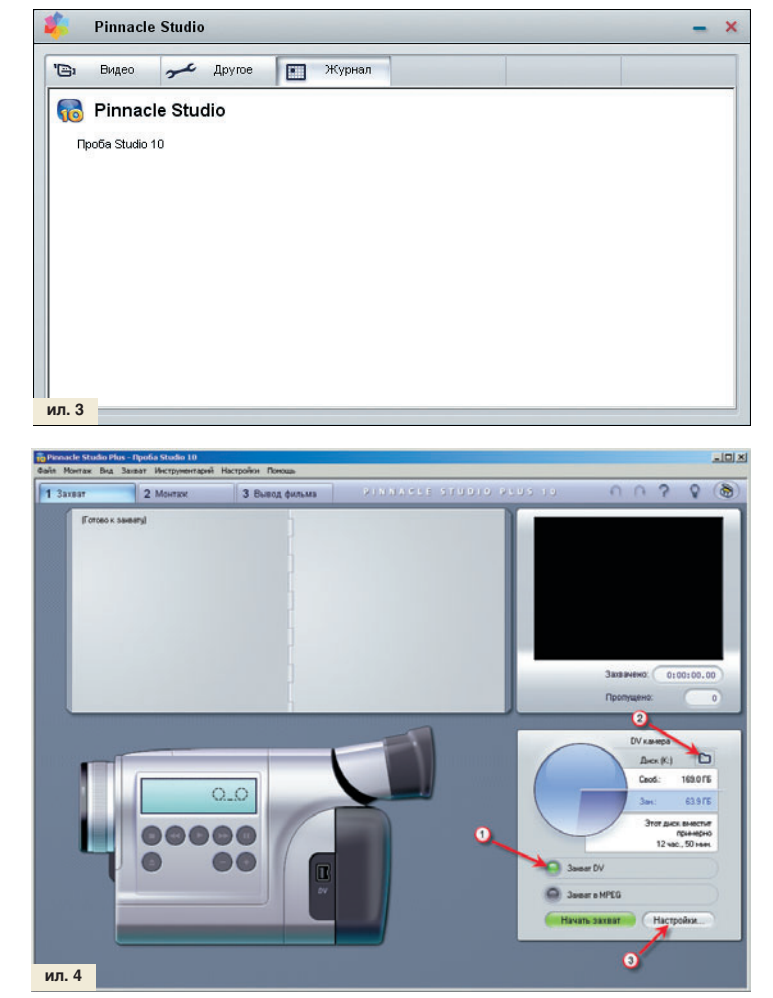

дите на жестком диске гигабайт двести. Хорошо, если это будет просто отдельный диск. Во-вторых, им для работы нужно время. Ускорить работу поможет мощный процессор (верхний предел мощности не ограничен) и, в меньшей степени, быстрый жесткий диск. Все равно вам потребуется на захват фильма время в размере его продолжительности, а на его кодирование в DVD-формат — примерно раза в три больше, чем продолжительность исходного материала. Это не считая задержки на творческий процесс монтажа, размер которой вообще учету не поддается.

## Начало

Инсталляция программы проблем не вызывает. Но терпением запастись придется — официальная поставка содержит два CD-диска и один DVD со спецэффектами. После установки на рабочем столе появляется своеобразный центр управления (ил. 1), из которого легко выбрать работу с любым компонентом программы.

## Вкладка «Видео»:

— Pinnacle Studio Plus запускает собственно видеоредактор.
 — Pinnacle Media Manager позволяет создать единую базу мультимедийных файлов, из которой их легко выбирать для использова-

ния в видеоредакторе. Это очень полезный пункт для тех растерях, которые не знают, что и где находится в их компьютере. — Instant DVD Recorder — пункт для крайне ленивых. Отсюда

можно записать фильм с камеры прямо на DVD-диск. При этом, правда, в стороне останется самая интересная, творческая часть создания фильма. — Studio Tutorial — учебник, к которому обращаются в последнюю очередь не потому, что он плохой, а потому, что наши пользователи предпочитают сами набивать себе шишки, используя метод проб и ошибок, прежде чем прочтут документацию.

Вкладка «Другое» (ил. 2) интересна лишь одним пунктом «Параметры», в котором можно приказать центру управления закрыться, после того как мы определимся, с чем дальше будем работать.

Вкладка «Журнал» (ил. 3) будет хранить наши проекты. Впрочем, их легко можно выбирать и из главного меню видеоредактора.

| Видео                                                                                                    | ТВ-стандарт                                                                                                    | Соотношение сторон                                             |
|----------------------------------------------------------------------------------------------------|----------------------------------------------------------------------------------------------------|----------------------------------------------------------------|
| DV камера                                                                                                    | PAL .                                                                                                    | 4:3                                                            |
| Аудио                                                                                                    |                                                                                                    |                                                                |
| DV камера                                                                                                    | 🗾 🔽 Просмотр во                                                                                                    | время захвата                                                  |
| Разбивка на сцены во время захвата                                                                                                    |                                                                                                    | ток                                                            |
| С Автоматическая (по времени съёмки)                                                                                                    |                                                                                                    | ICK (K:)                                                       |
| <ul> <li>Автоматическая (по содержимому)</li> </ul>                                                                                                    | 41                                                                                                    | ение: 57634 кбайт/сек.                                         |
| С Создавать новую сцену каждые                                                                                                    | сек. За                                                                                                    | апись: 45463 кбайт/сек.                                        |
| С Ручная разбивка на сцены нажимайт                                                                                                    | е пробел для                                                                                                    | Проверка скорости                                              |
| создания сцен                                                                                                    |                                                                                                    |                                                                |
| 5 OK Отмена                                                                                                    | 1-                                                                                                    | Помощь                                                         |
| 5 ОК Отмена<br>ройка Pinnacle Studio Plus<br>гочник Параметры захвата Параметры<br>Шаблоны<br>DV DV                                                                                                    | проекта) Параметры вид                                                                                                    | Помощь<br>кео и акдио )<br>ате DV.                             |
| 5 ОК Отмена<br>ройка Pinnacle Studio Plus<br>гочник Параметры захвата Параметры<br>Шаблоны<br>ру ру<br>Видео настройки                                                                                                    | проекта Параметры вид<br>Эахват в форм<br>С Рудио настройки –                                                              | Помощь<br>кео и ачдио )<br>ате DV.                             |
| 5 ОК Отмена<br>ройка Pinnacle Studio Plus<br>гочник Параметры захвата Параметры<br>Шаблоны<br>ру ру<br>Видео настройки                                                                                                    | проекта Параметры вид<br>Захват в форм<br>Аудио настройки –<br>К Включать зву                                              | Помощь<br>кео и ацаио )<br>ате DV.                             |
| 5 ОК Отмена<br>ройка Pinnacle Studio Plus<br>гочник Параметры захвата Параметры<br>Шаблоны<br>ру ру<br>Видео настройки<br>Сжатие:<br>ру                                                                                                    | проекта Параметры вид<br>Захват в форм<br>Аудио настройки<br>Жатие:<br>РСМ                                                 | Помощь<br>цео и ачдио )<br>ате DV.                             |
| 5 ОК Отмена<br>ройка Pinnacle Studio Plus<br>гочник Параметры захвата Параметры<br>Шаблоны<br>руродини ОУ<br>Видео настройки<br>Сжатие:<br>руродини У                                                                                                    | проекта Параметры вид<br>Захват в форм<br>Аудио настройки –<br>Включать зву<br>Сжатие:<br>РСМ                              | Помощь<br>(ео и аудио )<br>ате DV.                             |
| 5 ОК Отмена<br>ройка Pinnacle Studio Plus<br>гочник, Параметры захвата Параметры<br>Шаблоны<br>ФУ ФУ ФУ<br>Видео настройки<br>Сжатие:<br>DV У<br>Ширина: Высота: Частота кадров<br>720 576 Ос                                                                                                    | проекта Параметры вид<br>Захват в форм<br>Аудио настройки –<br>ВКлючать зву<br>Сжатие:<br>РСМ<br>Каналы                    | Помощь<br>кео и аудио )<br>ате DV.<br>к<br>Частота<br>49.450   |
| 5 ОК Отмена<br>ройка Pinnacle Studio Plus<br>гочник Параметры захвата Параметры<br>шаблоны<br>ФУ У У<br>Видео настройки<br>Сжатие:<br>DV<br>Ширина: Высота: Частота кадров<br>720 576 25                                                                                                    | проекта Параметры вид<br>Захват в форм<br>Аудио настройки –<br>Включать зву<br>Сжатие:<br>РСМ<br>Каналы<br>16 бит стере: У | Помощь<br>кео и ачдио )<br>ате DV.<br>к<br>Частота<br>48 кГц — |
| ОК         Отмена           ройка Pinnacle Studio Plus           гочник         Параметры захвата           Параметры захвата         Параметры           Шаблоны         ФУ           БИдео настройки         ФУ           Сжатие:         ФУ           ФУ         У           Ширина:         Высота:         Частота кадров           720         576         25           С Кач-во< | проекта Параметры вид<br>Захват в форм<br>Аудио настройки –<br>Включать зву<br>Сжатие:<br>РСМ<br>Каналы<br>16 бит стере 2  | Помощь<br>кео и ацаио )<br>ате DV.<br>к<br>Частота<br>48 кГц   |

## Захват видео

В центре управления жмем на иконку Pinnacle Studio Plus и загружаем видеоредактор (ил. 4). Его интерфейс абсолютно прост: всего три вкладки, соответствующие этапам работы. Начинаем, естественно, с Захвата. Разумеется, видеокамера должна быть уже подключена к компьютеру и опознана им. Изображение видеокамеры в окне захвата — не просто украшение, а пульт управления: с него можно запускать и останавливать воспроизведение или перемотку на камере.

Нас интересуют три элемента:

1. Включаем захват с качеством DV. В процессе захвата главная цель — сохранить максимум качества видео. Испортить мы его еще успеем. И именно этот захваченный ролик займет львиную часть